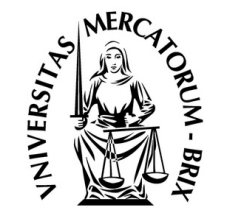

CAMERA DI COMMERCIO INDUSTRIA ARTIGIANATO E AGRICOLTURA BRESCIA

#### COLLEGATI AL SITO

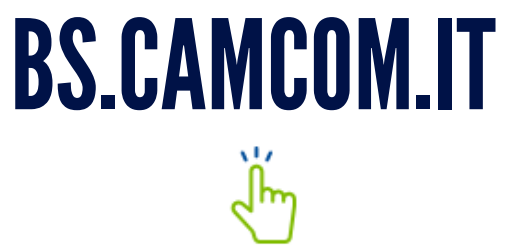

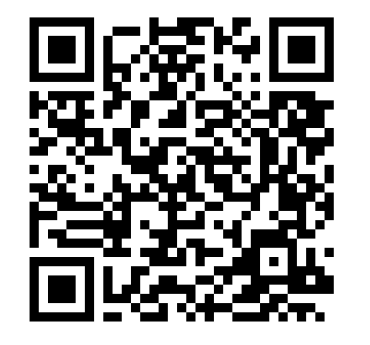

Seguici anche su

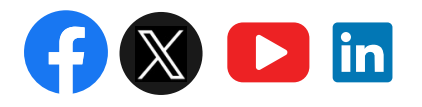

### PRENOTA UN APPUNTAMENTO CON POCHI CLICK

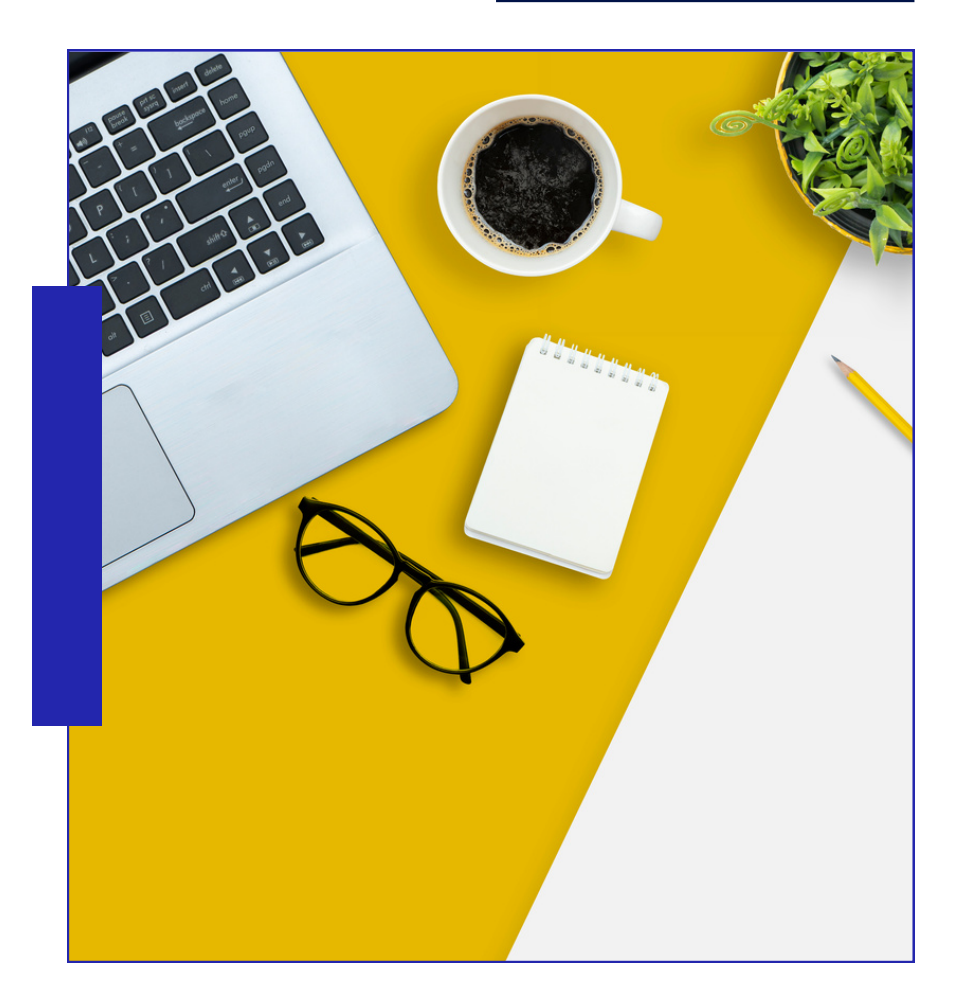

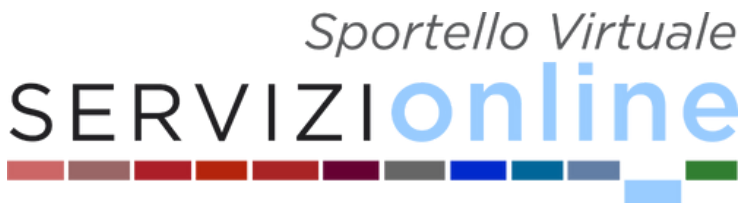

# BS.CAMCOM.IT

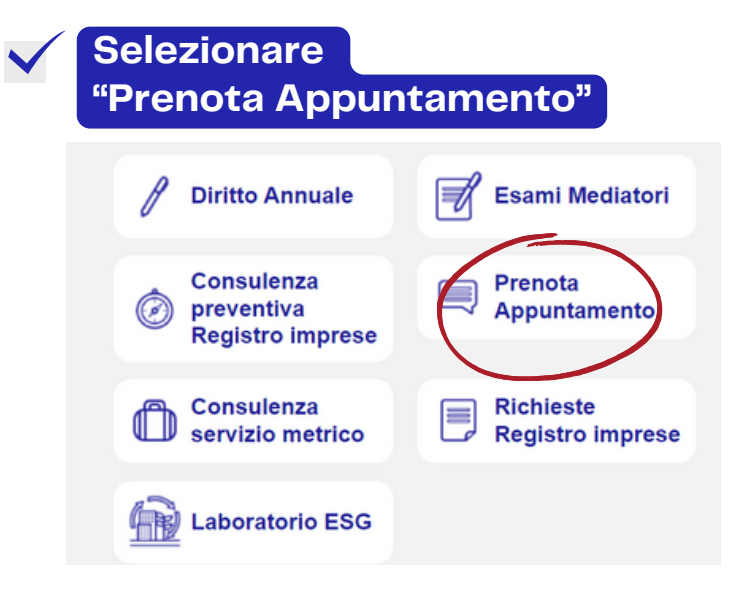

#### $\checkmark$

#### Selezionare il servizio d'interesse

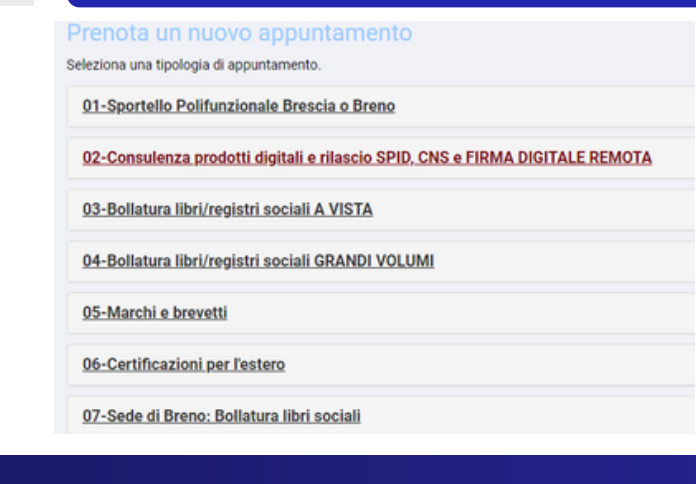

## Second Virtuale SERVIZIONIO Accedere con SPID o registrazione Selezionare il giorno e l'ora Secoli IL TUO APPUNTAMENTO Secoli IL TUO APPUNTAMENTO Confermato l'appuntamento si riceverà una mail di avvenuta prenotazione

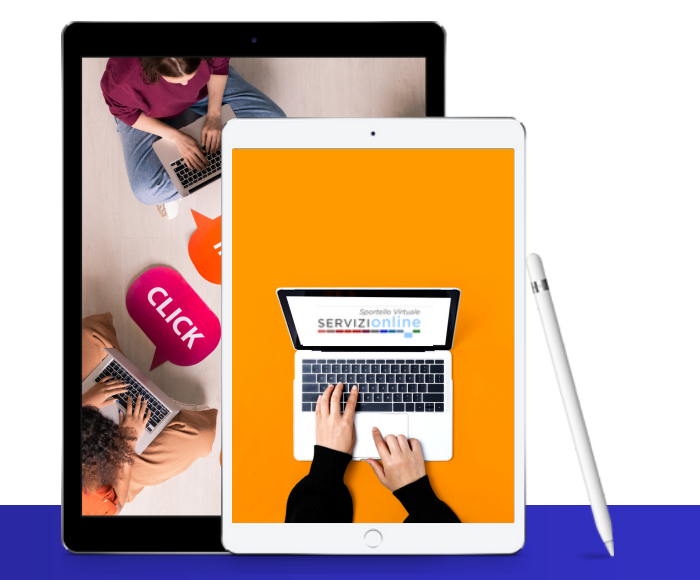